## **Registering for OPTIONS ON-LINE**

An email will be sent to your school email account and will look like this:-

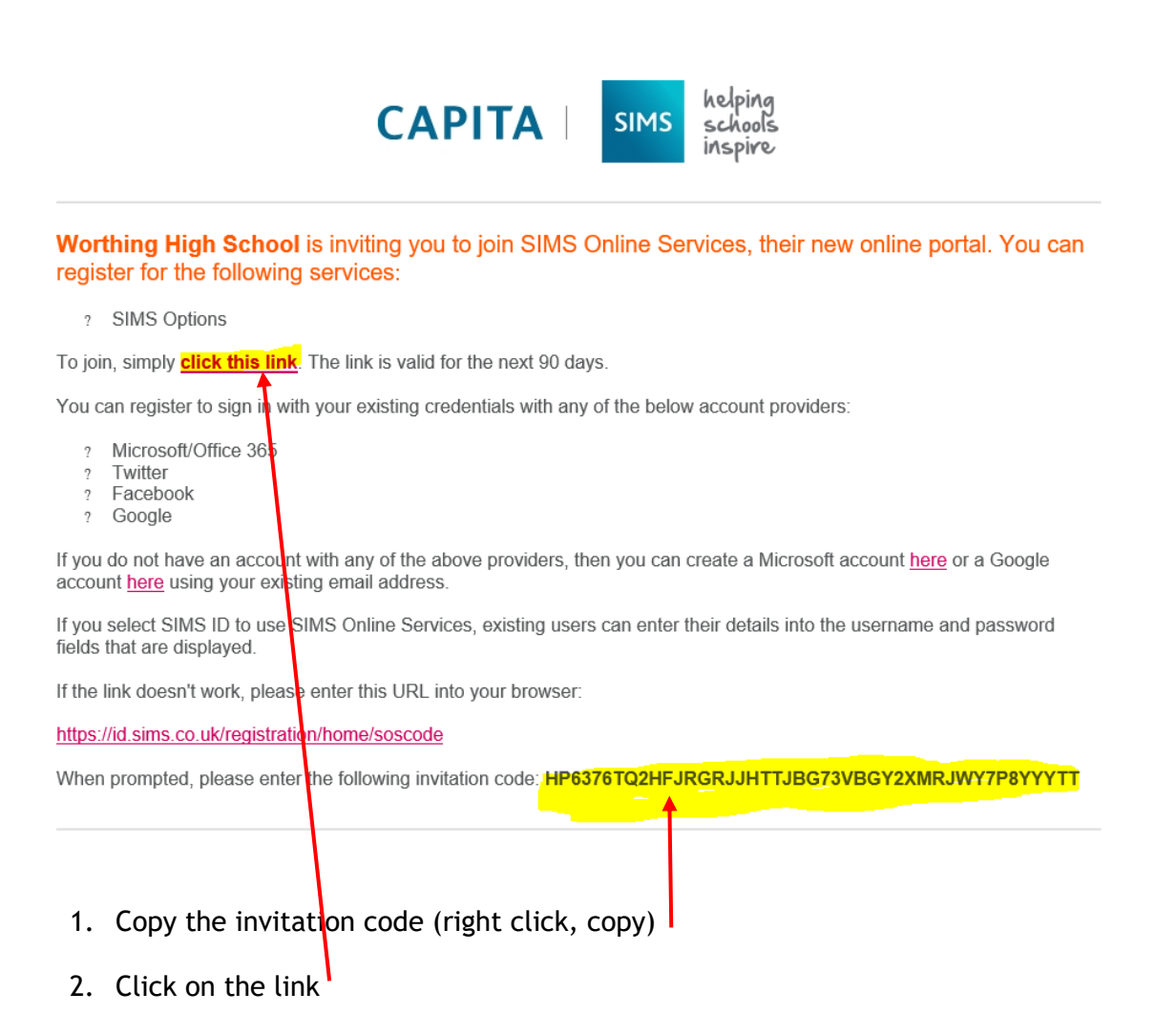

- 3. Choose "Sign in with Microsoft"
- Sign in using your WHS email. Eg. someone@worthinghigh.net and click next

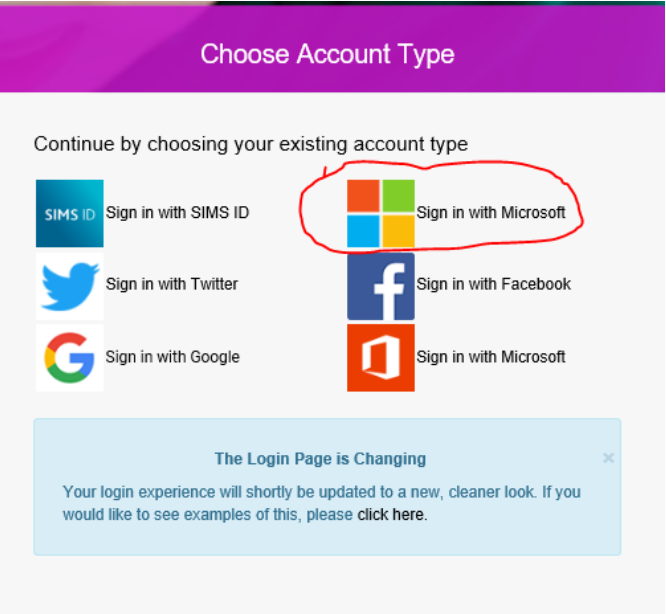

## Registering for OPTIONS ON-LINE

5. Paste (right click, paste) your invitation code into the Invitation Code box and then

| click "Register".               |                                                                             |
|---------------------------------|-----------------------------------------------------------------------------|
| Registration                    |                                                                             |
| You will have received a new se | vice invite code from either Capita SIMS or from your school administrator. |
| Please enter the code below an  | d tap or click Register.                                                    |
| Name                            | (not you?)                                                                  |
| Signed in with                  | Microsoft                                                                   |
| Invitation Code                 | HP6376TQ2HFJRGRJJHTTJBG73VBGY2XMRJWY7P8YYYTT                                |
| l                               | Register                                                                    |

Once the registration process is complete, users can sign in via the following URLs: <a href="https://www.sims-student.co.uk">https://www.sims-student.co.uk</a>

6. Login using your email address.

| Sign in with SIMS ID         |                        |  |  |
|------------------------------|------------------------|--|--|
| Select your sign in provider |                        |  |  |
| SIMS ID                      | Sign in with Microsoft |  |  |
| Sign in with Twitter         | Log in with Facebook   |  |  |
| G Sign in with Google        | Office 365             |  |  |
|                              |                        |  |  |

Once into the choices screen follow the on-screen instructions and make your choices by clicking on the subject titles.